# 신진 연구인력 채용지원사업 SMTECH 접수 매뉴얼

## ※ 사업 신청 시 유의사항 ※

→ 대표자, 연구인력(신청인력), 실무담당자 각각 SMTECH 개인 회원가입 필수 (회원가입이 되지 않은 인원에 대한 사업신청 정보 기입 불가)

→ 기업정보(사업자번호, 법인번호, 연구소인정번호 등) 및 사업참여자 연락처 등의

정보가 실제와 상이할 경우, 허위정보 입력으로 간주될 수 있는 점 유의 (평가 및 선정결과 안내 등은 입력된 정보를 바탕으로 진행될 예정이므로 정확한 정보 입력 필수)

→ 신청하려는 인력은 해당 과제의 "연구인력(지원인력)"으로 등록되어야 함

→ 서류 업로드 시 각 항목에 해당하는 서류로 **정확하게 업로드 필수** 

→ 사업 신청 시 <u>관리기관</u>은 반드시 "<u>한국산업기술진흥협회</u>"로 선택할 것(하단부 내용 참조)

| ▶ 1.공고분류 |                                                   |                     |                                        |
|----------|---------------------------------------------------|---------------------|----------------------------------------|
| 사업분류     | 신진연구인력채용지원(참여기업접수용)                               |                     |                                        |
| 공고       | 2023년 중소기업 연구인력지원사업(채용, 신진) 공고                    |                     |                                        |
| 세부공고     | 2023년 중소기업 연구인력지원사업(채용, 신진) 공고                    |                     |                                        |
| 과제번호     |                                                   |                     | <b></b>                                |
| 과제명      | 신진 연구인력 채용지원사업                                    |                     | ○과제명:기업명_신진 연구인력 채용지원사업(고정)            |
| 과계명(영문명) | Recruitment support program for rookie researcher |                     | ○과제명(영문명): Recruitment support program |
| 제품/서비스명  |                                                   | $ \longrightarrow $ | Tor rookie researcher(고성)              |
| 과제지역     | 선택 ~ 선택 ~                                         |                     | o과제지역: 신청기업 보사이 지역정보 서태                |
| 관리기관 한   | · 국산업기술진흥협회 ✔ 관리기관은 한국산업기술진흥협회 선택                 | _                   | o관리기관: '한국산업기술진흥협회' 선택                 |
|          |                                                   |                     |                                        |

※ '전화'가 회사 연락처가 아닌 경우, 담당자 로그인 후 마이페이지에서 연락처 수정 후 인력정보를 재기입해 주십시오.

- ※ '직장' 조회 불가시 (사업체 미등록 상태): (대표자 계정) 마이페이지 기관정보관리 등록
- ※ '직장' 확인 및 변경 방법: 마이페이지 개인정보관리(기본) '직장'

전화 및 핸드폰, 이메일 필수입력('전화'에는 회사 연락처를 기입)

Q

● [smtech 기존 계정 사용 시] 계정의 '직장'을 신청기업으로 변경해 주십시오. ('직장'이 신청기업과 상이한 경우 회원 정보 로딩 불가)

● [smtech 계정 미보유 시] 대표, 연구인력(신청인력), 실무(행정)담당자 모두 개인회원으로 가입해 주십시오. (미가입 시 회원 정보 로딩 불가)

|       | 이메일             |                                             | 팩스                |                                                                                        |            |               |
|-------|-----------------|---------------------------------------------|-------------------|----------------------------------------------------------------------------------------|------------|---------------|
| 지원인력  | 성명<br>전화<br>이메일 |                                             | 생년월일<br>핸드폰<br>팩스 |                                                                                        | <b>├</b> → | 연구인력<br>정보입력  |
| 실무담당자 | 성명<br>전화<br>이메일 | 예)홍길동<br>예)042-456-6789<br>email@tipa.or.kr | 생년월일<br>핸드폰<br>팩스 | (ଆ) 19850102<br>ଆ) 19850102<br>ଆ) 010-9876-5432<br>ଆ) 010-9876-5432<br>ଆ) 042-456-1234 |            | 행정담당자<br>정보입력 |
|       |                 |                                             |                   |                                                                                        |            |               |

홈페이지

상시 종업원수(명)

신청기업

정보입력

대표자

정보입력

법인등록번호

설립년월일

생년월일

핸드폰

사업자등록번호

| 주생산품 | (납품초 |
|------|------|

주소

대표자

기업명

설립년월일

당시 정보 추가 입력

개인에서 법인으로 전환한 경우 개인사업자

성명

전화

사업자등록번호

▶ 2.주관연구개발기관 및 연구 책임자 정보

| ▶ 3.연구개발기간                                                |                                                                                           |            |                                                    |
|-----------------------------------------------------------|-------------------------------------------------------------------------------------------|------------|----------------------------------------------------|
| 연구개발기간<br>4.기술개발개요<br>• 4.1 최종기술개발개요                      | 2023-06-01 📰 ~ 2026-05-31 📰 3 연차 적용 36 개월                                                 | <b>}</b> → | 1. 2023.6.1 ~ 2026.5.31<br>2. 3연차<br>3. '적용' 버튼 클릭 |
| 주의사항) 저장등의 활동없이 로그<br>미리 문서로 작성하여 따<br>해결방법) 최소 글자수만큼 임의의 | 그인을 유지할 수 있는 최대 시간은 30분 정도 입니다.<br>로 보관하신후 붙여넣어 주세요.<br>의 글자를 입력 하시고 저장 하신후 겹수기간내에 수정하세요. |            |                                                    |
| 전체 내용( <mark>60</mark><br>/1900byte)                      | 본 사업을 통해 수행하고자 하는 전반적인 내용을 자유롭게 작성                                                        | < >        |                                                    |
| 연구개발성과<br>활용계획 및<br>기대 효과(58<br>/950byte)                 | 전체적인 연구개발성과 활용계획 및 기대효과를 자유롭게 작성                                                          | <u></u>    |                                                    |
| 최종개발목표( <mark>28</mark><br>/950byte)                      | 최종개발목표를 자유롭게 작성                                                                           |            | 기업의 개발목표 및 내용 등을<br>자유롭게 작성                        |
| 최종개발내용( <mark>28</mark><br>/950byte)                      | 치종개발내용을 자유롭게 작성                                                                           | ~<br>~     |                                                    |

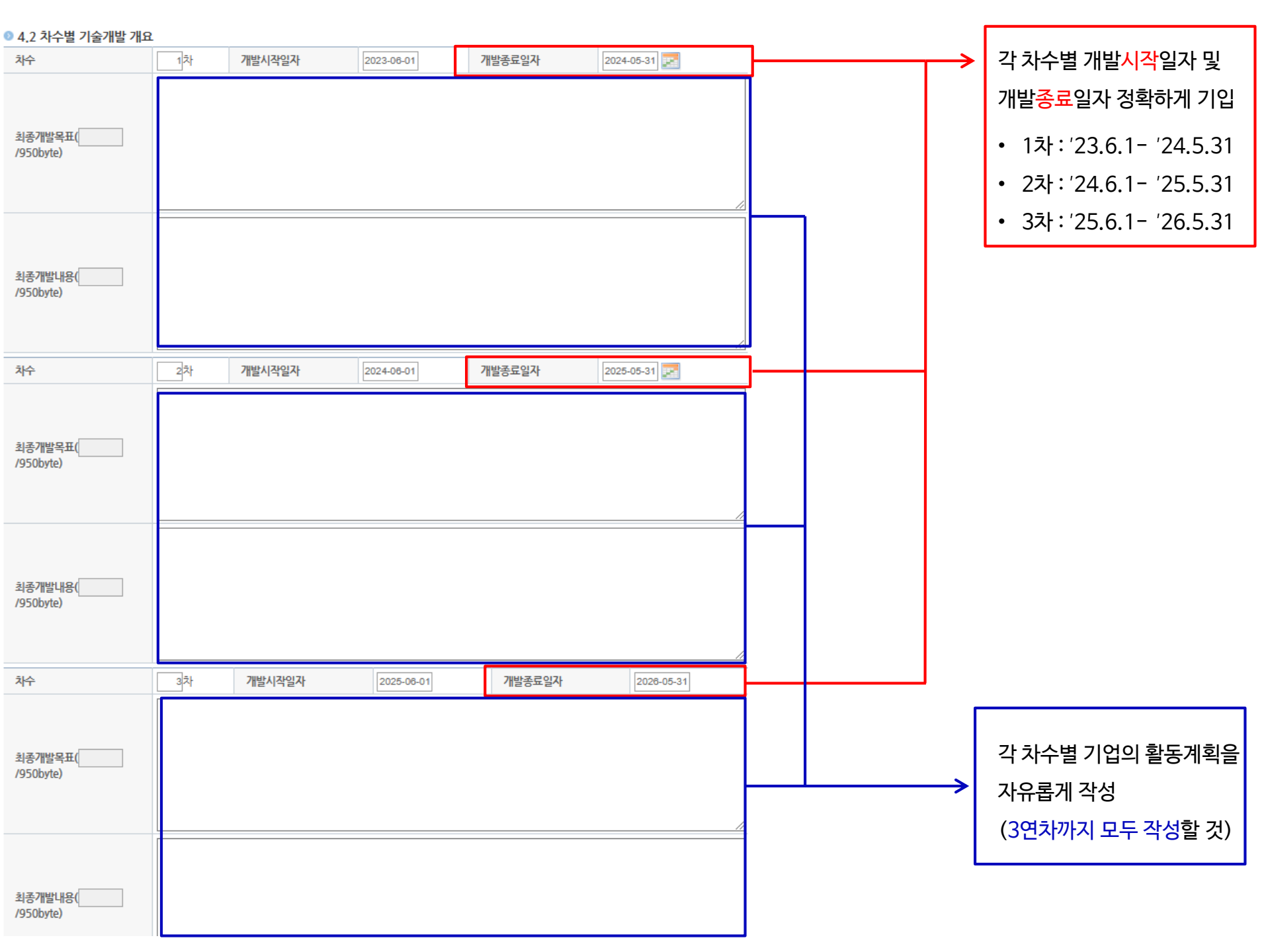

Ӯ 연구개발과제 ※ 연구개발과제는 해당시에만 작성바랍니다.

| 연구개발과제 유형(<br>/950byte) | ^<br>~      |              |
|-------------------------|-------------|--------------|
| 연구개발과제 특성(<br>/950byte) | ^<br>~      | 애당 대용은 작성물필요 |
| ◎ 4.3 키워드               |             |              |
| 국문핵심어                   | <b>&gt;</b> | 키워드 자유작성     |
| 영문핵심어                   |             |              |

이전단계 저장하기 다음단계 I.

| 보안과제로 신정한 경우 대 | H면평가시 보안등급 여 | 부를 판단하며, 보안등급으로 분 | 본류된 경우 기술개발 및 | 결과에 대한 수행기관의 보인 | 관리 의무가 부여됨. |        |              |
|----------------|--------------|-------------------|---------------|-----------------|-------------|--------|--------------|
| ● 연구개발과제       |              |                   |               |                 |             | 🕕 작성요령 | [            |
| 연구개발단계         | 선택           | ~                 |               |                 |             |        | 기업이 목표·계획하는  |
| 기술성숙도(착수시점)    | 선택           | ~                 | 기술성숙도(종료시점)   | 선택              | ~           |        | D & D 화돈에 대책 |
| L              |              |                   |               |                 |             |        | RQD 걸등에 네에   |
| 6.기술분류         |              |                   |               |                 |             |        | 자유롭게 선택      |
| 산업기술표준분류[1순위]  | 선택           | ✔ 해당없             | 8             | ✔ 해당없음          | ~           |        |              |
| 산업기술표준분류[2순위]  | 선택           | ➤ 해당없             | 8             | ✔ 해당없음          | ~           |        |              |
| 산업기술표준분류[3순위]  | 선택           | ✔ 해당없             | 8             | ✔ 해당없음          | ~           |        |              |
| 6T분류           | 선택           | ➤ 해당없             | 8             | ✔ 해당없음          | ~           |        |              |
| 국가과학기술분류[1순위]  | 선택           | ➤ 해당없             | 8             | ✔ 해당없음          | ~           |        |              |
| 국가과학기술분류[2순위]  | 선택           | ➤ 해당없             | 8             | ✔ 해당없음          | ~           |        |              |
| 국가과학기술분류[3순위]  | 선택           | ➤ 해당없             | 8             | ✔ 해당없음          | ~           | >      | 신정기업의 업송과    |
| 국가중점과학기술       | 선택           | ✓ 선택              |               | ✓ 선택            | ~           |        | 가장 유사한 것을 선택 |
| 기술로드맵전략분야      | 선택           | ✔ 해당없             | 8             | ✔ 해당없음          | ~           |        |              |
| 적용분야           | 선택           | ~                 |               |                 |             |        |              |
| 10대기술분류        | 선택           | ~                 |               |                 |             |        |              |
| 한국표준산업분류       | 선택           | ✔ 해당없음            | 해당없음          | · 해당없음          | 당없음         |        |              |

▶ 5.보안등급

보안등급

○ 보안과기 ◉ 일반과제

이전단계

저장하기 다음단계

#### ▶ 7.수행기관정보

🔁 추가 😨 수정 🔂 색제

7.1 수행기관별 정보 우대조건 선택 참여역할 기관명 사업자번호 책임자 미확인 ● 클릭 시 우대사항 팝업창 생성 → 해당 항목 체크 후 저장 우대사항 ▶ 우대사항 \* 성과조사 우대배점(감점)은 대면평가시 자동 반영됩니다.(사용자 선택사항이 아님) \* 성과조사 우대배점 현황은 마이페이지 > 정보조회 > 경영성과 등급조회에서 확인 가능합니다. 선택 우대조건 계속고용기업 벤처기업 연구소기업 내일채움공제 채용예정자 전략품목 계속고용기업: 동 채용 및 파견 사업으로 고용한 인력이 3년 지원종료 후에도 계속 근무 중인 기업 벤처기업: 『벤처기업육성에 관한 특별조치법 』 제25조에 따른 벤처기업 연구소 기업: 『연구개발특구의육성에관한특별법』제9조의3 제2항에 따라 등록된 기업 내일채움공제: 중소벤처기업부 내일채움공제(5년만기)에 신청하는 인력이 가입되어 있는 경우 채용예정자: 공고일('23.2.7) 기준으로 채용하지 않았으나, 과제 선정 후 협약시작일 전까지 고용보험 가입을 완료할 수 있는 자 전략품목: 연구개발계획서의 기술개발 품목이 2023년 중소기업 전략기술로드맵 디지털 전환 또는 미래혁신 선도 분야 전략품목에 해당하는 기업

⑩ 신청하는 인력이 현재 수행중인 다른 정부과제에 참여연구원으로 등록되어 있는 경우에만 기재할 것

⑦ 과제 협약기간으로 기재(2023.6.1~2026.5.31)

⑨ 현금계상율 = 신진 참여율과 동일하게 기재

※ 현물계상율 및 미지급계상율은 0으로 기재

⑧ 신규채용=신규(기타), 시간선택제='해당없음' 선택

⑥ 채용예정자의 경우 채용예정일로 기재

⑤ 직위는 **'지원인력'**으로 기재

④ 참여개월수는 36개월로 기재

③ 정부과제참여율 = 신진 참여율+타사업 참여율 ※ 참여중인 타 정부사업이 없으면 신진 참여율과 동일하게 기재

② 참여율(신진 참여율) = 정부지원금/지원인력연봉x100

① 채용예정자의 경우도 신규로 선택, 채용유형='해당없음' 선택

|                             |            |       |                |                     |              | •      |              |  |  |  |  |  |
|-----------------------------|------------|-------|----------------|---------------------|--------------|--------|--------------|--|--|--|--|--|
| 참여연구원                       |            |       |                |                     |              |        |              |  |  |  |  |  |
| ▶ 참여연구원                     |            |       |                |                     |              | _      |              |  |  |  |  |  |
| <ol> <li>채용구분</li> </ol>    | 선택         | ~     | 채용유형           | 선택                  | ~            |        |              |  |  |  |  |  |
| 성명                          |            |       | 생년윌일           |                     |              |        |              |  |  |  |  |  |
| 소속기관                        | 선택         | ,     | ~              |                     |              |        |              |  |  |  |  |  |
| <ol> <li>참여율</li> </ol>     |            |       |                |                     |              |        |              |  |  |  |  |  |
| 3 정부과제참여율                   |            | %없0   | 입력. 최대 130. 참0 | 휘율보다 크거나            | 같게 입력.       |        |              |  |  |  |  |  |
| ④ 참여개월수                     |            | 숫자트   | 린 입력. 전체 개발기간  | <u>난</u> (36 개월) 이히 | ト로 입력. 예) 12 |        |              |  |  |  |  |  |
| 연봉(원)                       |            | 숫자    | 원단위로 입력., 없이   | 입력. 예) 1200         | 0000         |        |              |  |  |  |  |  |
| 학교                          |            |       | ⑤ 직위           |                     |              | 담당분야   |              |  |  |  |  |  |
| 전공                          |            | Q     | 학위             | 선택                  | <b>&gt;</b>  | 학위취득년도 | 예) 1980      |  |  |  |  |  |
| 직계존비속여부                     | 선택 🗸       |       | 외부연구원          | 선택                  | $\checkmark$ |        |              |  |  |  |  |  |
| 신규연구원                       | 선택 💙       |       | 청년인력           | 선택                  | ~            |        |              |  |  |  |  |  |
| ⑥ 입사일자                      |            |       |                |                     |              |        |              |  |  |  |  |  |
| 직계존비속신청사유                   |            |       |                |                     |              |        | < >          |  |  |  |  |  |
| 7 참여시작일자                    |            |       | 참여종료일자         |                     |              | 참여기간초기 | 화            |  |  |  |  |  |
| <ul> <li>8 신규채용</li> </ul>  | 선택         | ×     | 시간선택제구분        | 선택                  | <b>v</b>     | 작성요령   |              |  |  |  |  |  |
| <ul> <li>9 현금계상율</li> </ul> |            |       | 현물계상율          |                     |              | 미지급계상율 |              |  |  |  |  |  |
| ▶ 정부과제 참여목록                 | +          |       |                |                     |              |        |              |  |  |  |  |  |
| ※ 현재 수행중인 다른 과              | 제에 참여연구원으로 | 르 등록도 | 티어 있을 경우 반드시   | 입력                  |              |        | 10 📑 추가 📑 삭제 |  |  |  |  |  |
| 선<br>택 <sup>사업명</sup>       |            |       | 과제명            |                     | 개발기간(윌)      | 참여구    | ·분 참여율(%)    |  |  |  |  |  |
|                             |            |       |                |                     |              |        |              |  |  |  |  |  |

| L              |      |         |            |    |           |      |      |      |       |      |       |      | □ 추가  | 🍃 수정 🛛 🕞 삭제 |
|----------------|------|---------|------------|----|-----------|------|------|------|-------|------|-------|------|-------|-------------|
|                |      | 성명/주민번호 |            |    |           |      |      | 외부   | 전공및학위 |      |       | 참0   | 밝여율   |             |
| 선택             | 소속기관 | 성명      | 경력등록<br>건수 | 직위 | 직계<br>존비속 | 담당분야 | 채용구분 | 연구원  | 학교    | 전공   | 참여개월수 | 본 사업 | 참여율   | 연봉<br>(원단위) |
|                |      | 주민번호    |            |    |           |      |      | 청년인력 | 학위    | 취득년도 |       | 정부과제 | 총 참여율 |             |
| 조히되 여구워이 없습니다. |      |         |            |    |           |      |      |      |       |      |       |      |       |             |

추가버튼을 클릭 후 지원인력 정보 등록

→ 반드시 **지원인력 (=연구책임자) 1명만** 입력

o 다만, 정부출연기관 및 특정연구기관 등 인건비가 100% 확보되지 않은 기관에 소속된 연구원이 접수마감일 기준정부 출연 연구 과제 총 참여율이 100%에 미달할 경우 신청과제의 참여율을 포함하여 최대 130%까지 계상할 수 있습니다.

· 신청과계 연구지원인력 의 과제 참여율이 기관 고유 사업에 참여하는 비율을 포함하여 100%를 초과할 경우 연구지원인력 에서 제외할 수 있습니다.

〈참여율 유의사항〉 • 신청과체의 과제책임자가 접수 마감일 기준으로 정부출연연구과제 및 기관 고유 사업에 참여하는 비율을 포함하여 총 과제 수행 참여율이 100%를 초과할 경우 사전 지원제외 대상과제로 처리할 수 있습니다.

≥ 연구 지원인력(연차별 등록이 아닌 참여하는 총인원으로 입력)

![](_page_9_Figure_0.jpeg)

▶ 연구 지원인력(연차별 등록이 아닌 참여하는 총인원으로 입력)

#### ▶ 9. 연구개발비 정보 ▶ 9.1 연차별 연구개발비 요약

| 礼人    | 정부지원(     | 변구개발비(천원) |          | 기관부담연구개발비(천원) |             |    |           |                   |           |                |        |           |       |
|-------|-----------|-----------|----------|---------------|-------------|----|-----------|-------------------|-----------|----------------|--------|-----------|-------|
| ላተ    | 현금        | 비율(%)     | 현금       | 비율(%)         | )           | ;  | 현물        | 비율(%)             |           | 신청학위에띠         | 다음의 금  | 액 고정 입력   |       |
| 1차    | 0         | 0%        | 0<br>(%) | 0%            |             | (1 | 0<br>00%) | 0%                |           | 〈학사〉           | 〈석사〉   | (박사)      |       |
| 2차    | 0         | 0%        | 0<br>(%) | 0%            |             | (1 | 0<br>00%) | 0%                |           | 1차 13,500      | 18,000 | 22,500    |       |
| 3차    | 0         | 0%        | 0<br>(%) | 0%            |             | (1 | 0<br>00%) | 0%                | •         | 2차 15,000      | 20,000 | 25,000    |       |
| 합계    | 0         | 0%        | 0        |               | 0%          |    | 0         | 0%                | 6         | 3자 16,500      | 22,000 | 27,500    |       |
| ◎ 기관별 | 기관부담연구개발비 | 분담내역      |          |               |             |    |           |                   | _         |                |        |           |       |
|       |           |           |          | 정부지원인<br>(천   | 변구개발비<br>원) |    | ,         | 관부담연구개발비          | (천원       | !)             |        |           |       |
| 차수    | 구분        | 업체명       |          | 현             | 금           |    | 현금        | 현물                |           | 소계             |        |           |       |
| 1차    | 주관연구개발기   | 관 신청기업    | 명        | 1             | 13,500      |    | 0         |                   | D         | 0              |        |           |       |
| 소계    |           |           |          | 1             | 13,500      |    | 0         | (                 | C         | 0              |        |           |       |
| 2차    | 주관연구개발기   | 관 신청기업    | 명        | 1             | 15,000      |    | 0         |                   | 5         | 0              | 기관부담연구 | ·개발비(기업   | 부담금)은 |
| 소계    |           |           |          | 1             | 15,000      |    | 0         | (                 | )         | • >            | 반드시 모두 | 0으로 기입할 중 | 것     |
| 3차    | 주관연구개발기   | 관 신청기업    | 명        |               | 16,500      |    | 0         |                   | D         | 0              |        |           |       |
| 소계    |           |           |          |               | 16,500      |    | 0         | (                 | C         | 0              |        |           |       |
| 합계    |           |           |          | 4             | 45,000      |    | 0         |                   | C         | 0              |        |           |       |
|       |           |           | 기관별 분담   | 대역 저장         | ● ←         |    |           | 정부지원연·<br>모두 입력 후 | 구기<br>5 저 | 배발비와 기관부담<br>장 | 연구개발비  |           |       |

![](_page_11_Figure_0.jpeg)

| 키스 | 78                                           | OL SILDH                                                                                                    |                                                                                                    | 연구개발비총괄(천원)                                                                                                    |                                                                                                    | (n1013) |
|----|----------------------------------------------|----------------------------------------------------------------------------------------------------|----------------------------------------------------------------------------------------------------|----------------------------------------------------------------------------------------------------|----------------------------------------------------------------------------------------------------|---------|
| 지구 | 十世                                           | ប៉េ៧ទ                                                                                                    | 현금                                                                                                    | 현물                                                                                                    | 소계                                                                                                    | 미입력     |
| 1차 | 주관연구개발기관                                     | 신청기업명                                                                                                    | 미입력                                                                                                    | 미인려                                                                                                    | $\longrightarrow$                                                                                                    | "9.3연   |
| 소계 |                                              |                                                                                                    |                                                                                                    |                                                                                                    |                                                                                                    | →활성     |
| 2차 | 주관연구개발기관                                     | 신청기업명                                                                                                    | 미입력                                                                                                    | 미입력                                                                                                    | $\rightarrow$                                                                                                    | 내부      |
| 소계 |                                              |                                                                                                    |                                                                                                    |                                                                                                    |                                                                                                    | 현물      |
| 3차 | 주관연구개발기관                                     | 신청기업명                                                                                                    | 미입력                                                                                                    | 미입국                                                                                                    | $\longrightarrow$                                                                                                    | → 저징    |
| 소계 |                                              |                                                                                                    |                                                                                                    |                                                                                                    |                                                                                                    | - 276   |
| 합계 |                                              |                                                                                                    |                                                                                                    |                                                                                                    |                                                                                                    | ~ 2~[;  |
|    | 차수<br>1차<br>소계<br>2차<br>소계<br>3차<br>소계<br>합계 | 차수         구분           1차         주관연구개발기관           소계         주관연구개발기관           2차         주관연구개발기관           3차         주관연구개발기관           3차         주관연구개발기관           소계         ************************************ | 차수     구분     업체명       1차     주관연구개발기관     신청기업명       소계     주관연구개발기관     신청기업명       3차     주관연구개발기관     신청기업명       3차     주관연구개발기관     신청기업명       3차     주관연구개발기관     신청기업명       1 전계     도     1000000000000000000000000000000000000 | 차수     구분     업체명       1차     주관연구개발기관     신청기업명     미입력       소계     주관연구개발기관     신청기업명     미입력       2차     주관연구개발기관     신청기업명     미입력       소계     주관연구개발기관     이미입력     이미입력       3차     주관연구개발기관     이미입력     이미입력       소계     ···································· | ትት구분연과연구개발비총 연(10)1차조관연구개발기관신청기압명미압미압1차조관연구개발기관신청기압명미압미압2차조관연구개발기관신청기압명미압미압1차조관연구개발기관신청기압명미압미압1차조관연구개발기관신청기압명미압미압1차도1010미압10101차조관연구개발기관신청기압명미압10101차조관연구개발기관신청기압명101010101차도1010101010101차11110101차11111차1111 |         |

→ 2차, 3차 모두 동일한 절차로 작성할 것

#### 현물은 모두 0을 기재

내부인건비의 현금 부분에 기재하고

→ 활성화 된 창에서 각 연차별 정부지원금을

"9.3 연구개발비 비목별 합계" 가 활성화 됨

'미입력' 클릭 시

9.2 기관별 연구개발비 구성내역

### ① 과제권한자 : 사업 선정결과를 열람할 수 있는 권한을 가진 자 ※ <mark>권한이 없는 사람은 선정결과 및 사업 내용 열람 불가</mark>이므로 추가 버튼을 눌러서 동 사업관련자 모두 권한 부여할 것 (대표이사, 신청인력 (연구인력), 실무(행정)담당자)

#### 연구시설·장비 운영·활용계획이 없습니다.

|    |       |       |         |            |            | 🗖 추가        | 🔁 수정 📑 삭제 |
|----|-------|-------|---------|------------|------------|-------------|-----------|
| 선택 | 여그나서머 | 기존/신규 | 0017171 |            | 비용         |             | 전담인력      |
|    | 연구시설명 | 구분    | 운영기간    | 연간운영<br>비용 | 과제반영<br>비용 | 현금/현물<br>구분 | ~ 수       |

#### ▶ 연구시설·장비 운영·활용계획

#### 등록된 연구시설·장비가 없습니다.

|    |    |    |          |            |     |    |    |      | 🗖 추가 🚺 | 🍃 수정 🛛 🔂 삭제 |
|----|----|----|----------|------------|-----|----|----|------|--------|-------------|
| 선택 | 단계 | 연차 | 연구시설·장비명 | 도입예상금액(천원) | 담당자 | 규격 | 수량 | 주요사양 | 사용분야   | 설치장소        |

#### 연구시설·장비 구축계획 \* 3천만원 이상은 도입계획서,1억원 이상은 도입 심의요청서 정보등록 및 서류 제출 바랍니다.

\* 같은 장비라도 장비수량에 맞게 입력해 주시기 바랍니다.

1

| ▶ 과제권 | 변한자 |    |    |    | 🗖 추가) 🕞 수 | 정 📑 삭제 |
|-------|-----|----|----|----|-----------|--------|
| 선택    | 성명  | 소속 | 직위 | 부서 | 연락처       |        |
|       |     |    |    |    |           |        |

| 과제번호 | S              |
|------|----------------|
| 과제명  | 신진 연구인력 채용지원사업 |

| ▶ 사업                                                   | 화 목표 및 예                                             | 상 경상기술                             | 료                                     |                                       |                             |                             |                             |                       |                    |               |  |  |
|--------------------------------------------------------|------------------------------------------------------|------------------------------------|---------------------------------------|---------------------------------------|-----------------------------|-----------------------------|-----------------------------|-----------------------|--------------------|---------------|--|--|
| 참여역할         기관명         사업자번호         경상기술료<br>입력여부   |                                                      |                                    |                                       |                                       |                             |                             |                             |                       |                    | 경상기술료<br>입력여부 |  |  |
| 주관                                                     | 연구개발기관                                               |                                    |                                       |                                       |                             |                             |                             |                       |                    | 미입력           |  |  |
| <mark>▶ 수행</mark>                                      | <b>기관 경쟁업</b><br>당 없음                                | 체 정보                               |                                       |                                       |                             |                             |                             |                       |                    |               |  |  |
| 삭제                                                     | 순번                                                   | 사업자번호                              |                                       | 사업지                                   | ·명                          |                             |                             | 사유                    |                    |               |  |  |
|                                                        | 1                                                    |                                    |                                       |                                       | 등록된 수형                      | 행기관 경쟁업                     | 체가 없습니다.                    |                       |                    |               |  |  |
|                                                        |                                                      |                                    |                                       |                                       |                             |                             |                             |                       |                    |               |  |  |
| <ul> <li>⊘ 사업화 목표</li> <li>&gt; https://www</li> </ul> | 표 및 예상 경상기술료 - ·<br>w. <b>smtech.go.kr</b> /front/SB | 중소기업 기술개발사<br>A/SA/SbjtRcpt_select | 업 종합관리시스템 -  <br>RtfeePop.do?sbjtid=S | nternet Explorer<br>3245282&orgnAgrel | d=00804678&ptcp0            | DrgnRoleSe=MK2002           | – 🗆 🗙                       |                       |                    |               |  |  |
| 자입와 폭<br>고 예상 경성<br>※ 입력시 경<br>유형 : 전택                 | ·표·및 예상 경상<br>상기술료<br>상기술료 금액 단위를 확                  | 기울도<br>탁인바랍니다. 경상기<br>고            | 솔료 단위는 백만단위                           | 입니다.                                  |                             |                             | (단위 : 백만원)                  | <                     |                    | ]             |  |  |
| 사업화<br>성과                                              | 세부 성과지표                                              | ( 2025 )년<br>(개발종료<br>해당년)         | ( 2026 )년<br>(개발종료 후<br>1년)           | ( 2027 )년<br>(개발종료 후<br>2년)           | ( 2028 )년<br>(개발종료 후<br>3년) | ( 2029 )년<br>(개발종료 후<br>4년) | ( 2030 )년<br>(개발종료 후<br>5년) |                       |                    | 그 기사 귀 사 기가   |  |  |
| 기업 전체<br>성장                                            | 예상 총매출액(A)                                           | 1                                  | 1                                     | 1                                     | 1                           | 1                           | 1                           | ② 비입덕 클릭              | → 임의 숫자 1로 작성하여 저장 |               |  |  |
|                                                        | 예상 연구개발결과물<br>제품 매출액(B)                              | 1                                  | 1                                     | 1                                     | 1                           | 1                           | 1                           | ※ 본 사업은 경상기술료 미해당 사업임 |                    |               |  |  |
| 개발기술의<br>사업화성과                                         | 연구개발결과물<br>제품 점유비율(C)<br>(C=B/A)                     | 100.0 %                            | 100.0 %                               | 100.0 %                               | 100.0 %                     | 100.0 %                     | 100.0 %                     | ③ 해당없음 체              | 크박스에 체크            |               |  |  |
| 예상                                                     | 연도별 예상<br>정률기술료 금액<br>(백만원)                          |                                    | 0.0500                                | 0.0500                                | 0.0500                      | 0.0500                      | 0.0500                      |                       |                    |               |  |  |
| 경상기술료                                                  | 예상 정률기술료<br>총액 (백만원)                                 |                                    |                                       | 0.:                                   | 25                          |                             |                             |                       |                    |               |  |  |
|                                                        |                                                      |                                    | 저                                     | 장하기                                   |                             |                             |                             |                       |                    |               |  |  |
| 2015 Copyrig                                           | hts TIPA ALL rights rese                             | erved.                             |                                       |                                       |                             |                             | × 닫기                        |                       |                    |               |  |  |
|                                                        |                                                      |                                    |                                       |                                       |                             |                             |                             |                       |                    |               |  |  |

#### ※ 신청기업의 미확인 등으로 발생한 오류의 책임은 신청기업에게 귀속됨을 알려드립니다.

- 각 항목에 해당하는 서류로 정확하게 업로드 필수
- 파일 업로드 시 연구개발계획서 본문 1을 제외한 각각의 서류는 모두 PDF 파일로 업로드

|     | 2 제출서류                                    |     |                                                                                |              |  |  |  |  |  |  |
|-----|-------------------------------------------|-----|--------------------------------------------------------------------------------|--------------|--|--|--|--|--|--|
|     | 문서유형                                      | 구분  | 내용                                                                             | 업로드 파일 형식    |  |  |  |  |  |  |
| 1   | 연구개발계획서 Part I (본문 2) 자동생성                | 1   | <b>자동완성</b> 이므로 파일업로드 사항 아님                                                    | -            |  |  |  |  |  |  |
| 2   | 연구개발계획서 Part표(본문 1) 신진, 한글파일<br>중문서양식다운로드 | 2   | 연구개발계획서 Part 표 <mark>(본문 1)</mark><br>문서양식 다운로드 후 작성하여 업로드                     | 한글파일         |  |  |  |  |  |  |
| 3   | 최근 2개년도 재무제표                              | 3   | - 최근 2개년 재무제표는 <b>20, 21년 국세청 홈택스 발급분만 인정</b><br>(대차대조표, 손익계산서 필수 제출)          | PDF 파일(스캔파일) |  |  |  |  |  |  |
| 4   | 신청인력의 학위증명서                               | 4   | - 학위번호가 나와있는 학위증명서만 인정(수료증 불인정)<br>- <b>외국 학위 제출시 번역공증 또는 번역확인증명서 함께 필수 제출</b> | PDF 파일(스캔파일) |  |  |  |  |  |  |
| (5) | 병적증명서                                     | (5) | 신청인력의 병적증명서( <b>남성 필수</b> )                                                    | PDF 파일(스캔파일) |  |  |  |  |  |  |
| 6   | 계속인력의 고용보험 자격이력내역서                        | 6   | 계속고용인력의 고용보험 자격이력내역서(가점항목 해당시 제출)                                              | PDF 파일(스캔파일) |  |  |  |  |  |  |
| 7   | 내일채움공제 가입증서                               | 7   | 신청하는 인력의 이름을 확인할 수 있는 증서 (명단 포함) 제출(가점항목 해당시 제출)                               | PDF 파일(스캔파일) |  |  |  |  |  |  |
| 8   | 채용예정자의 고용보험 자격이력 내역서                      | 8   | 채용예정인력의 고용보험 자격이력내역서(가점항목 해당시 제출)                                              | PDF 파일(스캔파일) |  |  |  |  |  |  |
| 9   | 배우자및직계존비속 참여연구원 등록요청서<br>᠍ 문서양식다운로드       | 9   | 대표자의 배우자 및 직계존비속이 불가피한 사유로 지원인력으로 신청시 제출                                       | PDF 파일(스캔파일) |  |  |  |  |  |  |

![](_page_15_Picture_0.jpeg)

#### \* 설문조사 완료 후에 제출이 가능합니다.

#### \* 연구개발계획서 자동생성은 최대 1일이 소요될 수 있습니다. 생성된 PDF문서는 익일부터 조회하실 수 있습니다.

| 1. 목적                                                                                                    | ^ |
|----------------------------------------------------------------------------------------------------|---|
| <ul> <li>중소기업 지원사업의 효율적 수행을 위한 "중소기업 지원사업 통합관리시스템(SIMS)"에서신청기업 지원이력 정보를 수집·분석하여 정책수립(중소기<br/>업 일자리평가 등)에 활용</li> </ul> | ľ |
| 2. 수집-조회 및 활용 정보                                                                                                    |   |
| - ① (기업정보) 사업자등록번호 등 기업 식별정보 및 신청일, 지원금액 등 사업의 신청 및 수혜정보                                                               | ~ |
| - ② (과세정보 및 행정정보 등) 중소기업 지원사업에 신청한 기업의 국세기본법 제81조의13의 과세정보로서 매출액 등 재무정보 및 창.휴.폐업일, 소득                                  |   |
| ● 동의합니다. ● 동의하지 않습니다.                                                                                                  |   |
| ※ 본인은 위 각 정보의 수집·조회·활용에 관한 자세한 설명을 듣고, 본 동의서 내용을 충분히 이해하고 동의하였습니다                                                      |   |

#### ▶ 중소기업 지원사업 통합관리시스템(SIMS) 정보 활용을 위한 동의서

제50조(관련서류 폐기) ① 제9조의 과제선정평가에서 탈락된 과제의 관련 서류는 심의조정위원회 개최일이 속하는 년도의 다음해 1월 1일부터 1년 동안 보관 후 폐기할 수 있다. ② 선정과제의 평가, 협약, 정산 등의 관련서류는 각 절차가 종료된 시점이 속하는 년도의 다음해 1월 1일부터 5년 동안 보관 후 폐기할 수 있다.

#### ▶ 과제조회 동의여부